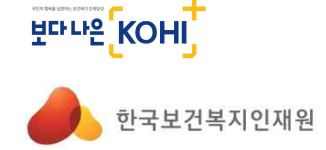

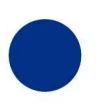

INSTITUTE FOR HEALTH&WELFARE

HUMAN RESOURCE DEVELOPMENT

KOREA

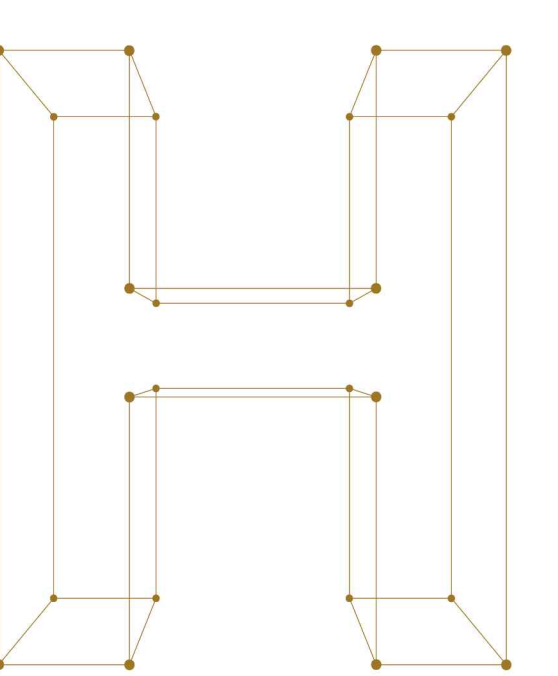

## 국가인적자원개발컨소시엄 협약기업 가입 매뉴얼

|                   | 협약기                                                                                                    | 기업 가열                              | 입 확인                                | <u> 조호</u>                                                 | 1                |                              |               |
|-------------------|----------------------------------------------------------------------------------------------------|------------------------------------|-------------------------------------|------------------------------------------------------------|------------------|------------------------------|---------------|
| <b>1</b> 홈퍼       | 이지접속 ( <u>r</u><br>보건산업고                                                                                               | nttps://edu.kol<br>고육 → <b>'컨소</b> | <u>hi.or.kr</u> ) -<br>:시엄 제도       | → 분야빌<br><b>こ안내'</b>                                       | 별교육<br>클릭        | 소개 -                         | $\rightarrow$ |
| 한국보건복지인           | 재원 보건복지배움인 <sup>°</sup>                                                                                                | 교육과정신청                             | 분야별교육소개                             | 공동활용사업                                                     | 대표홈페이지 비<br>학습지원 | <sup>파로기기</sup> 원로그(<br>교육소식 | 신 유회원2<br>Q = |
| 교육과정신청            | 분야별교육소개                                                                                                    | 공동활용사업                             | 학습지원                                | 교육실                                                        | 2석               |                              |               |
| 교육과청신청<br>나만의조합과정 | 공통역량교육 🗸<br>중양부처교육 🗸<br>사회복지교육 🗸<br>보건생명교육 🗸<br>보건산업교육 ㅅ<br>- HOME<br>- 사업소개<br>- 관요//년<br>고요//년<br>사회복무교육 🗸<br>아동만전교육 | 공동활용소개<br>공동활용문영기관<br>공동활용신청       | FAQ<br>원격지원<br>강사등록 신청<br>교육과정 개설신청 | 공지사항<br>사이버교육 일리<br>칭찬합니다<br>교육현상 스케치<br>KOHI 교육자료<br>보도자료 | 10]<br>1         |                              |               |

#### ② 컨소시엄제도안내 → '컨소시엄 협약기관 현황' 클릭 → 기업명 입력하여 검색 컨소시엄 협약기관 현황 보건산업교육 -- 선택 -검색 4 검색어를 입력하세요. [전체 3006건, 현재페이지 1/301] HOME 사업소개 번호 기관명 업종 전화번호 교육안내 3006 대진디엠피 의료기기 02-3443-5360 컨소시엄 제도안내 뷰티-화장품 3005 (주)엘랑 033-766-5192 > 컨소시엄제도 소개 (사)대한부인종양연구회 기타 02-512-5420 3004 › 컨소시엄 협약안내 오이사하아나 (사)부산의료선교회세계로병원 의료기관2차 3003 051-500-6000 > 컨소시엄 협약기관 현황

※ 컨소시엄 협약기관 현황에서 조회되지 않는다면 신규로 가입을 해주셔야 합니다.

(사)한국글로벌의약산업협회

공공기관

02-456-8553

3002

교육신청

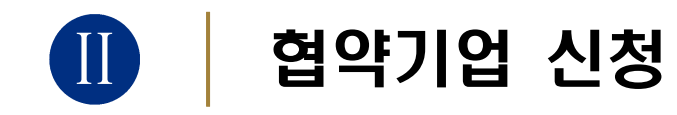

※ 반드시 ①협약기업 신청 → ②교육신청은 개인회원 으로 가입 후에 진행합니다.

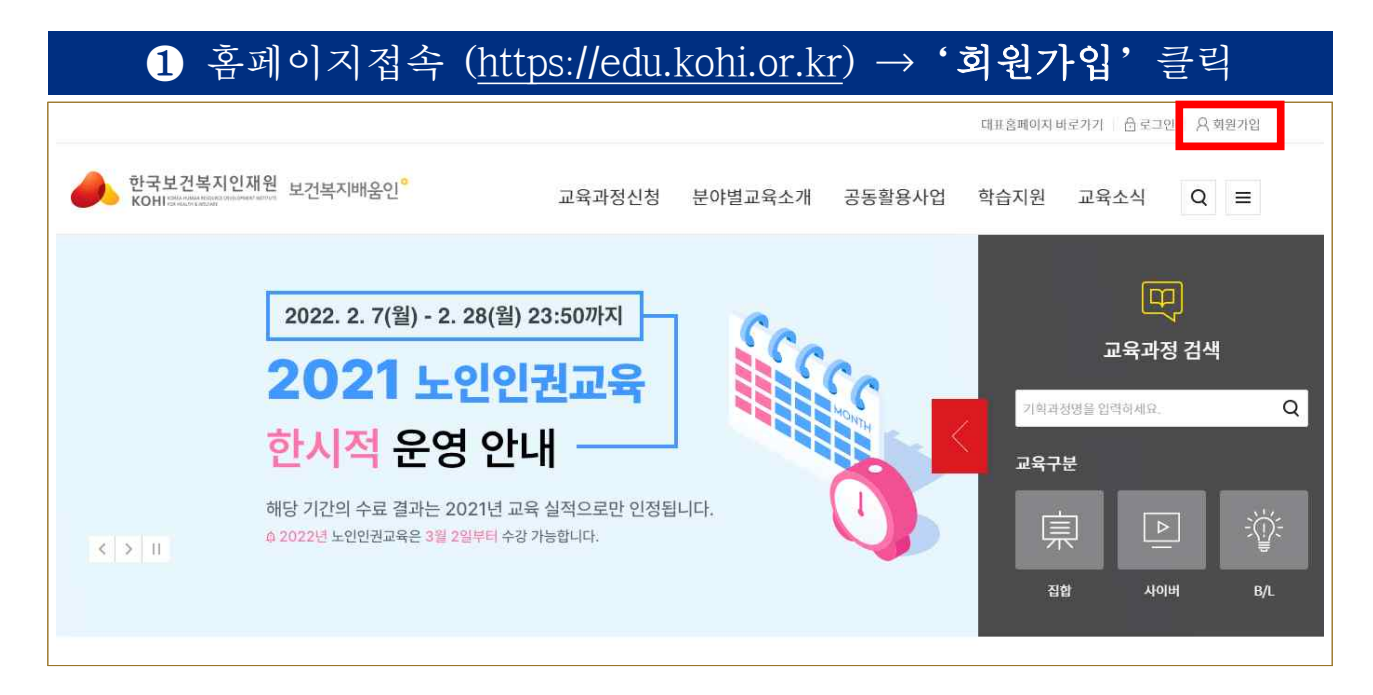

| 2 '기관/기업회원 가입'클릭 |           |                                                                              |                                                                                                    |  |  |
|------------------|-----------|------------------------------------------------------------------------------|----------------------------------------------------------------------------------------------------|--|--|
|                  | 회원        | ·<br>기입                                                                      |                                                                                                    |  |  |
|                  |           |                                                                              |                                                                                                    |  |  |
| 공무원              | 공무직       | <b>민간</b><br>보건복지분야 민간 종사자및<br>일반인 회원가입을 진행할 수<br>있습니다.                      | <b>기관/기업</b><br>일반기업, 컨소시엄협약기업<br>등에 해당하는 경우 회원 가입을<br>진행할 수 있습니다.                                                                                                    |  |  |
| 공무원 회원 가입        | 공무직 회원 가입 | <mark>개인회원 가입</mark><br>Sign up<br>Joining Guide<br>• 컨소시엄 협약기업 재직자 가입<br>진행 | 기관/기업회원 가입<br>• 일반기업: 채용정보 등록,<br>인재정보 열람 등 바이오헬스넷<br>서비스를 제공받기 위한 절차<br>• 컨소시업협약기업:<br>고용보험기금을 납부하는<br>기업/기관에서 컨소시엄교육을<br>제공받기 위한 절차<br>• 소속 재직차들은 민간<br>(컨소시업협약기관 재직자)<br>회원가입 진행 후 수강 |  |  |

| * | 표시는 | 필수 | 입력사항이며, | 미입력 시 | 회원 | 가입이 | 진행되지 | 않습니다. |
|---|-----|----|---------|-------|----|-----|------|-------|
|---|-----|----|---------|-------|----|-----|------|-------|

| $\rightarrow$         | 사업자        | 등록번호(ID) 중               | 복확인 → 담당                               | 자 이메일 중복             | 확인     |
|-----------------------|------------|--------------------------|----------------------------------------|----------------------|--------|
|                       |            |                          | 회원가입                                   |                      |        |
|                       | STEP1 약관동9 | 리 edu.<br>사용             | <b>kohi.or.kr의 메시지</b><br>가능한 이메일 입니다. | 입완                   | ₽.     |
| <mark>0</mark> 기업회원 7 | 본정보        |                          |                                        | 확인                   | # 필수입력 |
| 기업명 😐                 |            |                          | 기업유형 🐲                                 | 기업                   | ·**    |
| 사업자등록번호               | (ID) 🐝     | 홋- 없이 입력                 | 내표자 *                                  | 기업<br>컨소시업현약기업<br>다표 | λ      |
| 비밀번호 🖶                |            | · ※ 명문,숫자 등 2기지 조합 9~12지 | 비밀번호 확인 🐲                              |                      |        |
| 담당자 ㅠ                 | 성명         |                          | edu.kohi.or.kr <sup>o</sup>            | 네 메시지                |        |
|                       | 사무실        | 없음 ~ -                   | - 사용 가능한 아이                            | 디 입니다.               | 하여     |
|                       | 휴대폰        | 010 ~ -                  |                                        |                      | 75-1   |
|                       | 이에임        | @                        | - 201 -                                | ~ 충복하인               |        |

④ 기업회원 기본정보 입력 → 기업유형은 '컨소시엄협약기업' 선택

|                                                                         | 회원가입                                     |                                                     |
|-------------------------------------------------------------------------|------------------------------------------|-----------------------------------------------------|
| STEP1 약관동의                                                              | STEP2 정보입력                               | STEP3 가입완료                                          |
| ○ 이용약관                                                                  |                                          |                                                     |
| 이용약관<br>제 1 장 충치                                                        |                                          | 시행 2022. 1. 28.                                     |
| 제1소(록하) 본 약관은 한국모건독사인새원(이하 "KOHI"라<br>제2조(용어의 정의) 본 약관에서 사용하는 용어의 정의는 다 | 원)이 세공하는 지미스 아동에 관한 소건 및 실사와<br>음과 같습니다. | 기타 철묘한 사망을 규정하는 것을 록적으로 합니다.<br>✔ [필수] 이용약관에 등의합니다. |
| <mark>○</mark> 개인정보처리방침                                                 |                                          | A                                                   |
| 회원가입-이용약관<br>제1장 충칙<br>제1조(목적)<br>이 약관은 한국보건복지인재원(이하 "인재원"이라 합니다.)이 7   | 제공하는 교육정보서비스(이하 "서비스"라 합니다.)             | 를 이용함에 있어 인재원과 이용자의 권리, 의무 및 책임사형을                  |
| 규정함을 목적으로 합니다.                                                          |                                          | ✔ [필수] 이용약관에 동의합니다.                                 |

3 필수 약관 동의 → '다음단계' 클릭

### ※ 표시는 필수 입력사항이며, 미입력 시 회원 가입이 진행되지 않습니다.

| ○ 컨소시엄 협약기업 추가정보                                                                                                    |                                 | ※ 필수입력                    |
|----------------------------------------------------------------------------------------------------|---------------------------------|---------------------------|
| (컨소시엄 협약기업 회원가입을 위한) 개인정보 수집·이용 동의서<br>한국보건복지인재원은 기업 회원가입을 위하여 아래의 개인정보를 수집·이용 합<br>개인정보의 수집·이용에 관한 사항 (필수항목)                                                             | 니다. 내용을 자세히 읽으신 후 동의 여부를 결정하여 쥐 | 두섭시오.                     |
| 수집ㆍ이용하려는 개인정보의 항목                                                                                                    | 개인정보의 수집ㆍ이용 목적                  | 개인정보 이용기간 및 보유기간          |
| 사업자등록번호, 비밀번호, 회사명, 본점/분점,<br>담당자(성명, 부서명, 사무실전확번호, 휴대폰번호, 이메일),<br>대표자, 설립일, 업종, 분야, 기업규모, 기업형태, 사원수,<br>주요사업, 회사소개, 연혁 및 실적, 주소,<br>대표전회, (컨소시엄 협약기업 : 고용보험관리번호, 회사 직인) | 한국보건복지인재원 기업회원관리                | 회원 탈퇴 시 까지                |
| ※ <u>귀하는 위의 개인정보 수집·이용에 대한 동의를 거부할 권리가 있습니다.</u> 다만                                                                                                    | ,동의 거부 시에는 해당 과정의 수강이 제한됩니다. 위  | 와 같이 (필수) 개인정보를 수집ㆍ이용하는데  |
| 동의하십니까?                                                                                                    |                                 | ( 💿 동의함 📄 동의하지 않음)        |
| 개인정보의 수집·이용에 관한 사항 (선택항목)                                                                                                    |                                 |                           |
| 수집·이용하려는 개인정보의 항목                                                                                                    | 개인정보의 수집ㆍ이용 목적                  | 개인정보 이용기간 및 보유기간          |
| 자본금, 홈페이지 주소, 분점정보, 소속직원 현황, FAX                                                                                                    | 한국보건복지인재원 기업회원관리                | <u>회원 탈퇴 시 까지</u>         |
| ※ <u>귀하는 위의 개인정보 수집·이용에 대한 동의를 거부할 권리가 있습니다</u> 다만,                                                                                                    | 동의 거부 시에는 일부 서비스 이용 등이 제한될 수 있  | 습니다. 위와 같이 (선택) 개인정보를 수집ㆍ |
| 이용하는데 동의하십니까?                                                                                                    |                                 | ( 💿 동의함 🕕 동의하지 않음 )       |
|                                                                                                    |                                 |                           |
|                                                                                                    |                                 |                           |
|                                                                                                    |                                 |                           |

# 6 컨소시엄 협약기업 추가정보 입력 → 고용보험관리번호 중복확인 → 파일 선택으로 회사직인 업로드 → '회원가입 신청' 클릭

| 기업형태 🔅                | 선택                                                                                 | ∽선택                                                                                                    | ~                                    |
|-----------------------|------------------------------------------------------------------------------------|----------------------------------------------------------------------------------------------------|--------------------------------------|
| 업종 🗰                  | 선택 ~ ~                                                                             | 분야 **                                                                                                    | -선택- ~<br>-선택- ~                     |
| 기업규모 <mark>※</mark>   | - 선택                                                                               |                                                                                                    |                                      |
| 회사소개                  |                                                                                    | edu.kohi.or.kr의 메시지                                                                                            |                                      |
| 대표전화번호 ※              |                                                                                    | 사용할수있는 관리번호 입니다.                                                                                               | 70                                   |
| 홈페이지 <mark>주</mark> 소 |                                                                                    |                                                                                                    | 확인                                   |
| 고용보험관리번호 ※            |                                                                                    | 중복확인                                                                                                    |                                      |
| 회사직인 🐳                | 파일 선택<br>8 1개 8 1 개의 파일을 추가 할 수 있습니다. (피<br>※ jpg, jpeg, png, gif, png 파일만 업로드 가능합 | 다일당 20 MB, 전체 20 MB 크기 이내로 입<br>다니다.<br>(적인(또는<br>)<br>(국인행하는 영로드) (교<br>※ 직인은 협약서 출격 시 *(인<br>용도로 절대 사용되지 않습니 | 김로드하세요.)<br><b>사용인감) 업로드 이미지&gt;</b> |

|  | 5 | 컨소시엄 | 협약기업 | 추가정보 | 약관 동의 |
|--|---|------|------|------|-------|
|--|---|------|------|------|-------|

|   |            | 0          | 홈페이                            | ス              |            |  |
|---|------------|------------|--------------------------------|----------------|------------|--|
|   |            | Ş          | [원가입                           | 깈              |            |  |
|   | STEP1 약관동의 | STEP2 본인인증 |                                | STEP3 정보입력     | STEP4 가입완료 |  |
|   |            | 회원가입 신     | 청이 완료                          | 되었습니다.         |            |  |
|   |            | 한국보건복지인재원  | <mark>테스트</mark> 님,<br>회원가입 신청 | 형이 완료 되었습니다.   |            |  |
|   |            | 회원유<br>아이  | 형 컨소시<br>디 1112                | 시엄기업<br>223355 |            |  |
| 2 |            | 메인페이지      | 이동                             | 로그인            |            |  |

\* **회원가입 신청 완료 후 담당자 가입승인까지 되어야 협약이 완료됩니다**(1~2일 소요)

|  | 협약기업 | 승인 | 여부 | 확인 |
|--|------|----|----|----|
|--|------|----|----|----|

| 1 홈페이지 기업회원                           | 원 로그인 → '회원정보관리' 클릭                |  |  |  |  |  |  |
|---------------------------------------|------------------------------------|--|--|--|--|--|--|
| 대표홈페이지 바로가기 🕆 🔂 호그아웃 🔗 회원정보관리         |                                    |  |  |  |  |  |  |
| 한국보건복지인재원 보건복지배움인 <sup>°</sup> 교육과정신청 | 분야별교육소개 공동활용사업 학습지원 교육소식 마이페이지 Q ☰ |  |  |  |  |  |  |
| 마이페이지 ··· 회원정보 ···                    |                                    |  |  |  |  |  |  |
| 회원정보                                  |                                    |  |  |  |  |  |  |
| 회원정보수정                                | 회원달퇴                               |  |  |  |  |  |  |

| <b>2</b> र                      | 신소시엄협역                      | 약기업 추가정                       | 성보의         | '협약승업                | 신일자' 확인               |
|---------------------------------|-----------------------------|-------------------------------|-------------|----------------------|-----------------------|
|                                 |                             | 협약승인 전(공                      | ;란으로        | . 亜기)                |                       |
| ━<br>컨소시엄협약기업<br>추가정보<br>* 필수향목 | 기업형태 **<br>업종 **<br>기업규모 ** | 정부기관<br>제악회사<br>중소기업(300명 이하) | ~<br>~<br>~ | 내과<br>분야 ※<br>협약승인일자 | ×<br>클로법헬스케어 × -신택- × |
|                                 | ā                           | 심야스이 ㅎ(혀야.                    | 스이이지        | 다 고기되)               |                       |
|                                 | Ĩ                           | 김귀중한 추(합귀                     | ㅎ 긴 큰 /     | · 표기됨)               |                       |
| <br>컨소시엄협약기업                    | 기업형태 🗰                      | 정부기관                          | ≫ L         | 개과                   | v                     |
| 수가성모                            | 업종 💥                        | 제약회사                          | ~           | 분야 🗱                 | 글로벌헬스케어 😕 선택 - 🔍 💙    |
| welon                           | 기업규모 💥                      | 중소기업(300명 이하)                 | ~           | 협약승인일자               | 2022-02-16 09:42:05   |
|                                 | 회사소개                        |                               |             |                      |                       |

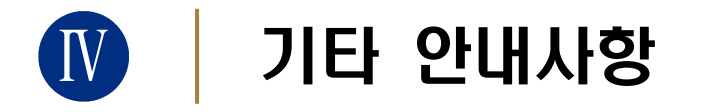

### ① 컨소시엄 협약기업 추가정보 입력 시

→ <u>고용보험관리번호</u>는 보통 "<u>기관 사업자등록번호 + 0"을 붙인 11자리</u>이며,
정확한 번호는 기관의 **인사팀 등에 문의**하시길 바랍니다.

### ② 기관 사정상 직인파일 업로드가 불가한 경우

| STEP1 약관동의               |     | 2                       | STEP2 정보입력   |           | STEP3 가입완료     |       |
|--------------------------|-----|-------------------------|--------------|-----------|----------------|-------|
| 기업회원 기                   | 본정보 |                         |              |           |                | @ 월수입 |
| 기업명 👜                    |     |                         |              | 기업유형 🍅    | 기업             | (w)   |
| 사업자등록번호(ID) <del>※</del> |     | · 없이 입력                 | 충복확인         | 대표자 🗰     | 기업<br>진수사실묘구가실 | Q표자   |
| 비밀번호 🗰                   |     | ※ 영문,숫자 등 2기지 조합 9~12자리 |              | 비밀번호 확인 🐲 |                |       |
| 담당자 ㅠ                    | 성명  |                         |              |           |                |       |
|                          | 사무실 | :없음: ~ -                | 3 <b>4</b> . |           |                |       |
|                          | 휴대폰 | 010 ~ -                 | (a)          |           |                |       |
|                          | 이매일 |                         | @            | - 2101    | ~ 충복확인         |       |
|                          |     |                         |              |           |                |       |

### ③ 직인 업로드 오류 발생 시

→ 기업유형을 '**기업**'으로 선택하여 일반기업으로 회원가입

→ <u>기관 직인(이미지 파일)</u>과 <u>사업자등록증번호+기업명 기재하여</u> <u>이메일 발송</u>

→ 협약기업 담당자에게 전화 연락

\*협약기업 담당자: ☎ 02-3299-1463 / <u>ghm@kohi.or.kr</u>